### uponor

# Uponor Smatrix Pulse säätöjärjestelmän käyttöönotto Web-moduulilla

#### TERMOSTAATTIEN REKISTERÖIMINEN KESKUSYKSIKKÖÖN

Ennen termostaattien rekisteröimistä liitä keskusyksiköihin antennit (langattomassa järjestelmässä) ja kytke virtajohto pistorasiaan. Järjestelmän Web-moduuli toimii myös pääkeskusyksikön antennina (langattomassa järjestelmässä).

HUOM! Keskusyksikkö johon Web-moduuli kytketään (=pääkeskusyksikkö), tulee valita huolella. Web-moduulin siirtäminen toiseen keskusyksikköön rekisteröintien jälkeen, vaatii laitteiden nollaamisen ja rekisteröintien aloittamisen alusta!

- 1. Paina keskusyksikön **OK**-painiketta noin 3 sekunnin ajan, kunnes kanavan 1 (tai ensimmäisen rekisteröimättömän kanavan) merkkivalo alkaa vilkkua punaisena ja virtalähteen merkkivalo muuttuu punaiseksi. Nyt laite on termostaattien rekisteröintitilassa.
- Valitse < ja > -painikkeella kanava, johon haluat rekisteröidä termostaatin, kuittaa valinta OKpainikkeella. Valitun kanavan merkkivalo alkaa vilkkua vihreänä. Voit myös tarvittaessa valita useita samalle termostaatille rekisteröitäviä kanavia; liiku < ja > näppäimillä haluttujen kanavien kohdalle ja kuittaa valinnat OK- painikkeella. Vain vihreänä vilkkuvat kanavat voivat ottaa termostaatin rekisteröinnin vastaan.
  - a. Termostaatit T-143 ja T-163 (julkisen tilan termostaatti)
    Pidä termostaatin takana olevaa rekisteröinti-painiketta painettuna, kunnes rekisteröintipainikkeen yläpuolella oleva vihreä merkkivalo alkaa vilkkua. Valitun kanavan merkkivalo keskusyksikössä alkaa palaa vihreänä, kun rekisteröinti on valmis.
  - b. Termostaatit T-145 ja T-165 (säätöpyörällinen termostaatti)
    Pidä termostaatin takana olevaa rekisteröinti-painiketta painettuna, kunnes termostaatin etupuolella oleva punainen merkkivalo alkaa vilkkua. Valitun kanavan merkkivalo keskusyksikössä alkaa palaa vihreänä, kun rekisteröinti on valmis.
  - c. Termostaatit T-146 ja T-166 (näytölliset termostaatit) Pidä termostaatin etupuolella olevia painikkeita - ja + samanaikaisesti painettuina, kunnes näyttöön tulee teksti CNF ja tiedonsiirtokuvake. Valitun kanavan merkkivalo keskusyksikössä alkaa palaa vihreänä, kun rekisteröinti on valmis.
  - d. Termostaatit T-149 ja T-169 (näytölliset termostaatit) Pidä termostaatin sivussa olevia painikkeita ^ ja V samanaikaisesti painettuina, kunnes näyttöön tulee tiedonsiirtokuvake. Valitun kanavan merkkivalo keskusyksikössä alkaa palaa vihreänä, kun rekisteröinti on valmis.
  - e. **Termostaatit T-141 ja T-161 (Anturit ilman ulkoisia painikkeita)** Pidä termostaatin takana olevaa rekisteröinti-painiketta painettuna, kunnes termostaatin etupuolella oleva punainen merkkivalo alkaa vilkkua. Valitun kanavan merkkivalo keskusyksikössä alkaa palaa vihreänä, kun rekisteröinti on valmis.
- 3. Rekisteröi järjestelmän kaikki termostaatit toistamalla vaiheita 2a 2e.
- 4. Rekisteröinti päätetään painamalla **OK**-painiketta noin kolmen sekunnin ajan, kunnes rekisteröityjen kanavien vihreät merkkivalot sammuvat ja virtavalo muuttuu vihreäksi. Kun virtavalo palaa vihreänä on laite palautunut käyttötilaan.
- 5. Jos asennuksessa on useampia keskusyksiköitä, jotka on tarkoitus rekisteröidä toisiinsa, suorita ensin termostaattien rekisteröinti jokaiseen keskusyksikköön.

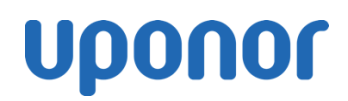

#### KESKUSYKSIKÖIDEN REKISTERÖIMINEN TOISIINSA

Järjestelmän pääyksikkönä toimii se keskusyksikkö, johon Web-moduuli on kiinnitetty. Järjestelmän muut mahdolliset keskusyksiköt tulee rekisteröidä pääkeskusyksikköön. Yhdellä Web –moduulilla voidaan ohjata maksimissaan 4 keskusyksikköä (1 pääkeskusyksikkö ja 3 rinnakkaista keskusyksikköä)

HUOM! Keskusyksikkö johon Web-moduuli kytketään (=pääkeskusyksikkö), tulee valita huolella. Web-moduulin siirtäminen toiseen keskusyksikköön rekisteröintien jälkeen, vaatii laitteiden nollaamisen ja rekisteröintien aloittamisen alusta!

- 1. Paina keskusyksikön **OK**-painiketta noin 3 sekunnin ajan, kunnes kanavan 1 (tai ensimmäisen rekisteröimättömän kanavan) merkkivalo alkaa vilkkua punaisena ja virtalähteen merkkivalo muuttuu punaiseksi. Nyt laite on termostaattien rekisteröintitilassa.
- Siirrä punaisena vilkkuva merkkivalo < ja > painikkeilla keskusyksikön virtalähteen merkkivalon kohdalle. Virtalähteen merkkivalon vilkkuessa, paina OK –painiketta. Nyt olet järjestelmälaitteiden ohjelmointitilassa ja kanavan 1 merkkivalo sekä virtalähteen merkkivalo vilkkuvat punaisena.
- **3.** Keskusyksikkö/-yksiköt rekisteröidään aina kanavaan 1. Kanavan 1 merkkivalon vilkkuessa punaisena, kuittaa kanavan valinta **OK**-painikkeella, jolloin valitun kanavan merkkivalo alkaa vilkkua vihreänä. Vain vihreänä vilkkuva kanava voi ottaa rekisteröinnin vastaan.
- **4.** Siirry rinnakkaiselle keskusyksikölle ja toista vaiheet 1-3. Kun keskusyksiköiden kanavan 1 merkkivalo alkaa palaa vihreänä, on rekisteröinti valmis.
- 5. Mikäli järjestelmässä on useampia rinnakkaisia keskusyksiköitä, siirry seuraavalle keskusyksikölle ja toista sillä vaiheet 1-3. Pääkeskusyksikön ollessa järjestelmälaitteen rekisteröintitilassa rinnakkaiset keskusyksiköt voidaan rekisteröidä siihen 10min kuluessa ilman, että kanava 1 on aktivoitava pääyksikössä uudelleen (kaikki rinnakkaiset keskusyksiköt rekisteröidään pääkeskusyksikön kanavaan 1).
- 6. Rekisteröinti päätetään painamalla **OK**-painiketta noin kolmen sekunnin ajan, kunnes rekisteröityjen kanavien vihreät merkkivalot sammuvat ja virtavalo muuttuu vihreäksi. Kun virtavalo palaa vihreänä on laite palautunut käyttötilaan. Muista poistua rekisteröintitilasta kaikissa järjestelmän keskusyksiköissä.

**HUOM!** Kun keskusyksiköt palautetaan käyttötilaan, syttyy punainen valo palamaan kaikkiin niihin kanaviin, joissa on lämmityspyyntö päällä.

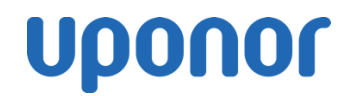

#### WEB-MODUULIN KÄYTTÖÖNOTTO

### Huom! Termostaattien ja keskusyksiköiden rekisteröinnit tulee olla tehty ennen Web-moduulin käyttöönottoa.

- 1. Lataa älylaitteelle Uponor Smatrix Pulse -sovellus (Play kaupasta tai App Storesta).
- 2. Avaa sovellus ja seuraa sen ohjeita.
  - a. Aktivoi paikallinen Uponor Smatrix Wi-Fi painamalla Web-moduulin sivussa olevaa painiketta. Web-moduulin merkkivalo alkaa vilkkua oranssina.
  - b. Poistu Uponor Smatrix Pulse -sovelluksesta ja siirry älylaitteen Wi-Fi –asetuksiin.
  - c. Yhdistä älylaite "UPONOR.PULSE.XXX" Wi-Fi verkkoon
  - d. Palaa Uponor Smatrix Pulse sovellukseen
  - e. Nimeä keskusyksikkö/-yksiköt sekä huoneet
  - f. Jatka Asennusasetuksiin ja määritä asetukset
  - g. Siirry hallintapaneeliin ja tee muut tarvittavat asetukset

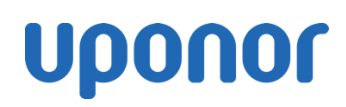

#### LAITTEIDEN NOLLAUS

#### Yksittäisen kanavan rekisteröinnin poistaminen keskusyksiköstä

- 1. Paina keskusyksikön **OK**-painiketta noin 3 sekunnin ajan, kunnes kanavan 1 (tai ensimmäisen rekisteröimättömän kanavan) merkkivalo alkaa vilkkua punaisena ja virtalähteen merkkivalo muuttuu punaiseksi. Nyt laite on termostaattien rekisteröintitilassa.
- 2. Siirrä vilkkuva merkkivalo < ja > painikkeilla rekisteröinnistä poistettavan kanavan kohdalle. Nollattavan kanavan merkkivalon vilkkuessa vuoroin punaisena ja vihreänä paina < ja > painikkeet pohjaan samanaikaisesti noin 5 sekunnin ajaksi. Merkkivalon muututtua vilkkumaan vain punaisena on kyseisen kanavan rekisteröinti nollautunut.
- **3.** Nyt voit jatkaa rekisteröintiä termostaatin rekisteröintiohjeen kohdasta 2 tai päättää toimenpiteen painamalla **OK**-painiketta noin kolmen sekunnin ajan, kunnes rekisteröityjen kanavien vihreät merkkivalot sammuvat ja virtavalo muuttuu vihreäksi. Kun virtavalo palaa vihreänä on laite palautunut käyttötilaan.

#### Kaikkien keskusyksikön rekisteröintien poistaminen (keskusyksikön tehdasnollaus)

 Paina yhtä aikaa keskusyksikön OK- sekä < ja > painikkeita noin 10 sekunnin ajan, kunnes keskusyksikön virtalähteen merkkivalo välähtää punaisena. Kun virtalähteen merkkivalo on välähtänyt, on keskusyksikön kaikki rekisteröinnit poistettu.

#### Huonetermostaattien tehdasnollaus

#### 1. Termostaatit T-143 ja T-163 (julkisen tilan termostaatti)

Pidä termostaatin takana olevaa rekisteröinti-painiketta painettuna, kunnes rekisteröintipainikkeen yläpuolella oleva vihreä merkkivalo alkaa vilkkua. Käännä termostaatin takana olevaa keinukytkintä ylös-alas kaksi kertaa (riippumatta aloitusasennosta), jolloin vihreä merkkivalo lopettaa vilkkumisen ja sammuu.

#### 2. Termostaatit T-145 ja T-165 (säätöpyörällinen termostaatti)

Pidä termostaatin takana olevaa rekisteröinti-painiketta painettuna, kunnes termostaatin etupuolella oleva punainen merkkivalo alkaa vilkkua. Käännä termostaatin takana olevaa keinukytkintä ylös-alas kaksi kertaa (riippumatta aloitusasennosta), jolloin punainen merkkivalo lopettaa vilkkumisen ja sammuu.

 Termostaatit T-146 ja T-166 (näytölliset termostaatit) Pidä termostaatin etupuolella olevia kolmea painiketta samanaikaisesti painettuina, kunnes näyttö sammuu. Termostaatti käynnistyy uudelleen.

## Termostaatit T-149 ja T-169 (näytölliset termostaatit) Pidä termostaatin sivussa olevia kolmea painiketta samanaikaisesti painettuina, kunnes näyttö sammuu. Termostaatti käynnistyy uudelleen.

#### Termostaatit T-141 ja T-161 (Anturit ilman ulkoisia painikkeita) Poista paristo termostaatista. Pidä termostaatin takana olevaa rekisteröinti-painiketta painettuna samalla, kun asetat pariston takaisin paikalleen. Vapauta painike noin 10 sekunnin kuluttua, kun termostaatin etupuolella oleva merkkivalo alkaa vilkkua.